## 企業會員註冊流程:

Step 1-1: 首頁點選註冊

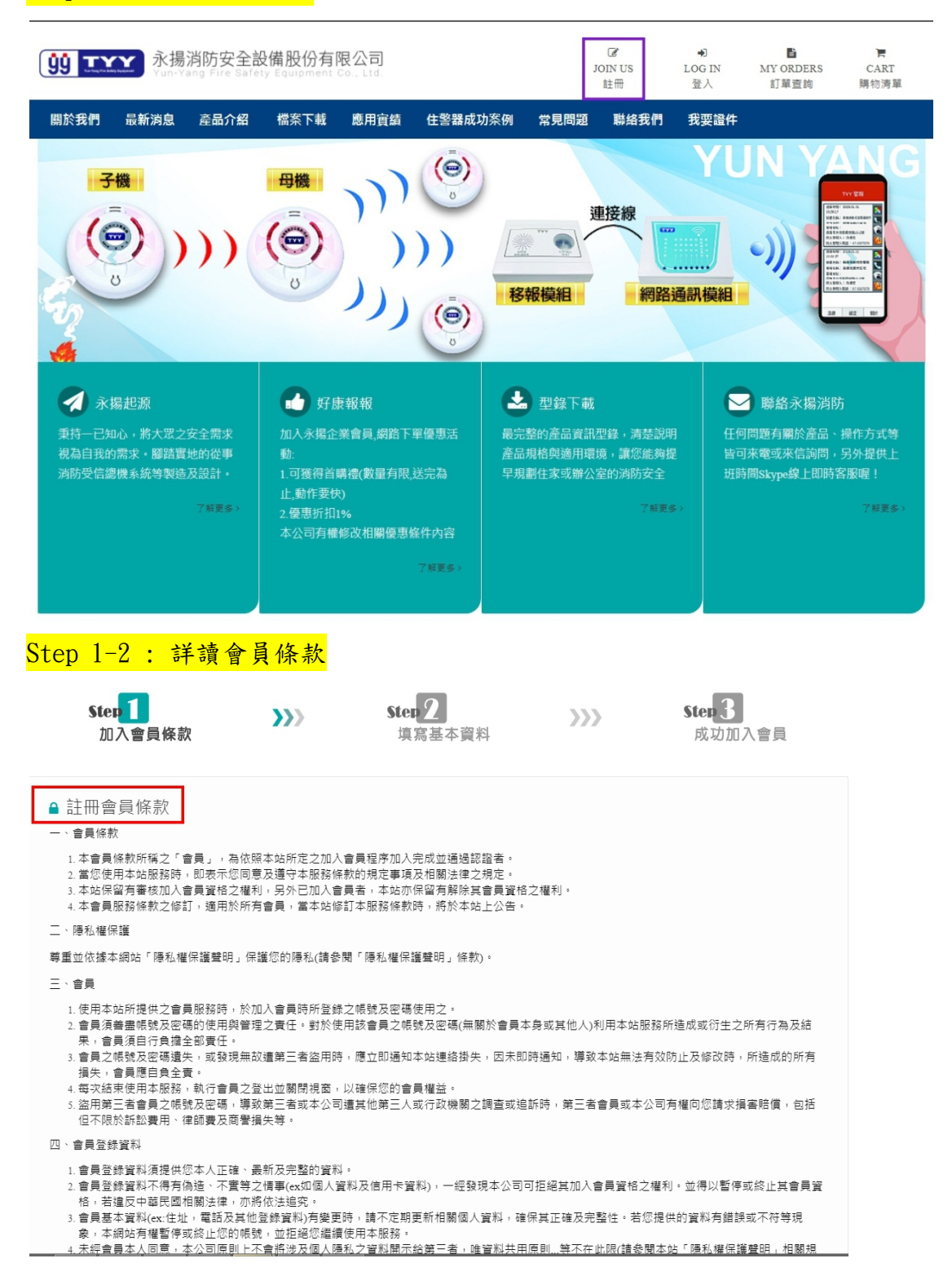

Step 1-3: 若無疑義,勾選[我已詳細閱讀以上註冊許可協議],並點[我同意]

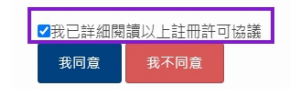

| Step 2-1:填寫基本資    | 資料          |                               |     |                         |
|-------------------|-------------|-------------------------------|-----|-------------------------|
| Step 1<br>加入會員條款  | >>>         | Ster <mark>2</mark><br>填寫基本資料 | >>> | <b>Ster 3</b><br>成功加入會員 |
| 永揚消防購物網歡迎您的加入,為維護 | 「您的權益,請詳閱會員 | 員條款並請詳填正確的個人資料,感謝             | 您!  |                         |
| ▲ 帳號資料            |             |                               |     |                         |
| 會員類型 〇一般會員 💿      | 企業會員        |                               |     |                         |
| 帳號。 16913930      |             |                               |     |                         |
| 密碼                |             |                               |     |                         |
| 確認密碼              |             |                               |     |                         |
| 检查帳瓷              |             |                               |     |                         |
| *會員類型:企業會         | 員           |                               |     |                         |

- \*帳號:統一編號
- **\***密碼:自訂
- \*確認密碼:再輸入一次密碼
- \*點選檢查帳密

## <mark>Step 2-2:填寫公司資訊</mark>

| ▲ 帳號資料 |             | 🚚 公司資訊            |                            |
|--------|-------------|-------------------|----------------------------|
| 會員類型   | ○一般會員 ◎企業會員 | 公司名稱 <sup>*</sup> | 永揭淌防安全設備股份有限公司             |
| 帳號 *   | 16913930    | 公司電話              | 07-3550011                 |
| 密碼     |             | 傳真號碼              | 07-3550022                 |
| 確認密碼   |             | 公司E-mail *        | yunyang.yy@yun-yang.com.tw |
|        |             | 電子發票E-mail        | yunyang.yy@yun-yang.com.tw |
|        |             | 公司地址              | 815 高雄市 大社區 ✓              |
|        |             |                   | 萬金筠11-4號                   |
|        |             | 負責人               | 强先生                        |
|        |             | 負责人生日             | yyyy/mm/dd(可享生日關物優惠)       |
|        |             | 負责人電話             | 0912-345678                |
|        |             | 驗證碼               | 0962 0 <b>962</b>          |
|        |             | 註冊                |                            |

## \*記號為必填資料,確認無誤點選註冊

| 產品介紹 | 檔案下載 | 應用實績 | 住警器成功案例                 | 常見問題   | 聯絡我們         | 我要證件     |
|------|------|------|-------------------------|--------|--------------|----------|
|      |      |      |                         |        | 萬金路11-4號     |          |
|      |      |      |                         |        |              |          |
|      |      |      |                         | 負責人*   | 張先生          |          |
|      |      |      |                         |        |              |          |
|      |      |      | ţ                       | 負責人生日  | yyyy/mm/dd(미 | 享生日購物優惠) |
|      |      | 0    | 您的資料已送出,經我<br>會發會員認證信給您 | (們審核後才 | 0912-345678  |          |
|      |      |      |                         | 驗證碼    | 9129         | 9129     |
|      |      |      |                         |        |              |          |
|      |      |      | 資料送出,待審                 | 核      |              |          |

## 出現此方框代表註冊完成,審核通過即可使用